## **CRÉER UN PROFIL INTINERANT WINDOWS 7**

## by AHMED, PHILOU & CLIC-CLIC comme tu sais ! :D

1) Créer un dossier partagé sur votre serveur qui a pour autorisation :

- Admin du domaine => Contrôle total
- Utilisateurs du domaine => Lecture / Modifier

2) Dans "Utilisateurs et ordinateurs du domaine", sélectionnez l'utilisateur qui sera itinérant et dans l'onglet "Profil" puis sur "Chemin du profil".

Inscrivez le chemin du dossier partagé et ajoutez à la fin \%username%.PSD

comme ceci \\SRVWINAD\ProfilIte\%username%.PSD

3) Sur le client, vérifiez que l'utilisateur est bien itinérant.

Ordinateur > Propriétés > Paramètres système avancés > Profil des utilisateurs

| clientseven1\tssi    | 25,7 Mo | Local     | Local     |
|----------------------|---------|-----------|-----------|
| PAYET Administrateur | 1,54 Mo | Local     | Local     |
| PAYET\jsaac.kanga    | 16,1 Mo | Itinérant | Itinérant |